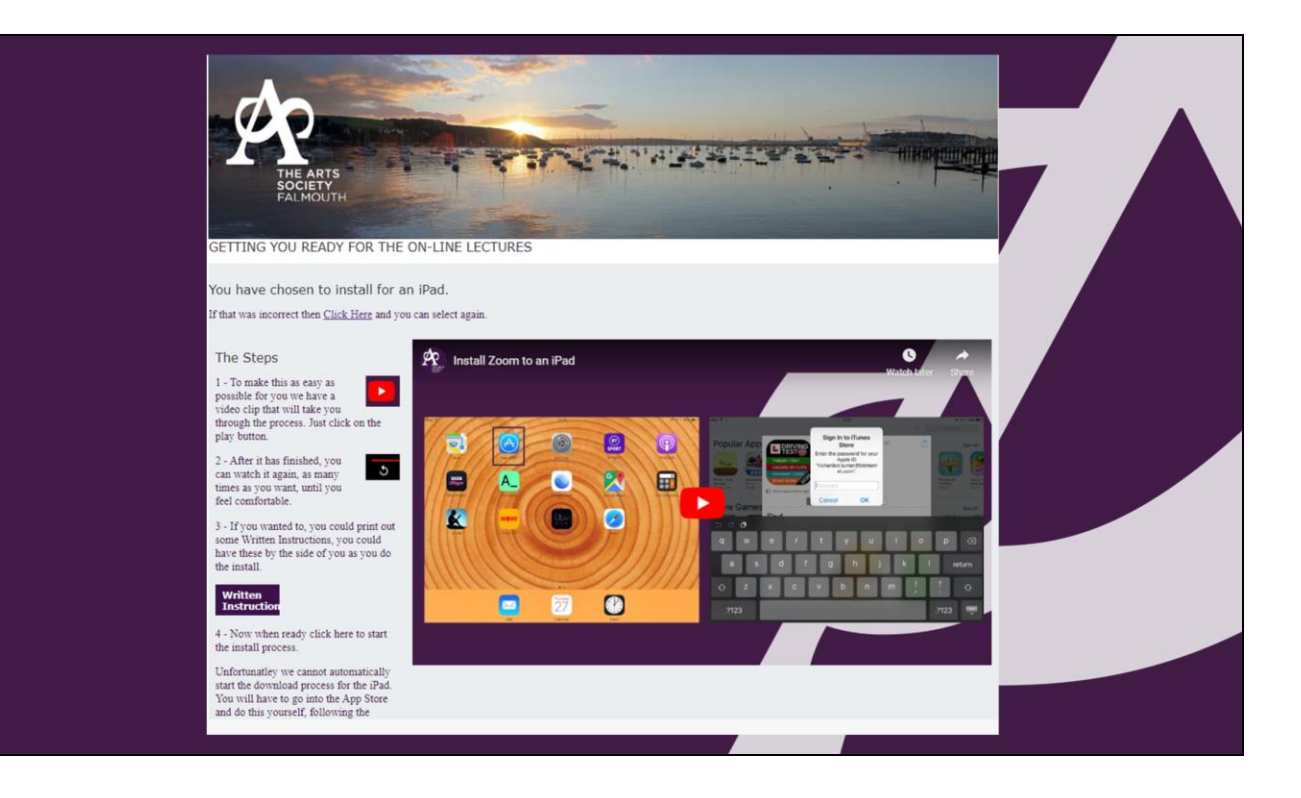

We're going to take you through the process of installing the app onto your iPad which will enable you to watch the online lectures from The Arts Society Falmouth.

I know some people are often worried about downloading computer software but this is very small and it's very safe and has been recommended by our umbrealla organisation The Arts Society so please don't feel uncomfortable about doing this.

- 1. It is not possible to start this process automatically
- 2. I believe that the Zoom App is free to download, if not you might need your password for the AppStore.
- Before we start you might need the password to the Apple App Store. This is the password you use whenever you choose to install a new app on your iPad or iPhone.
- 4. Please write it down now we might need it later.

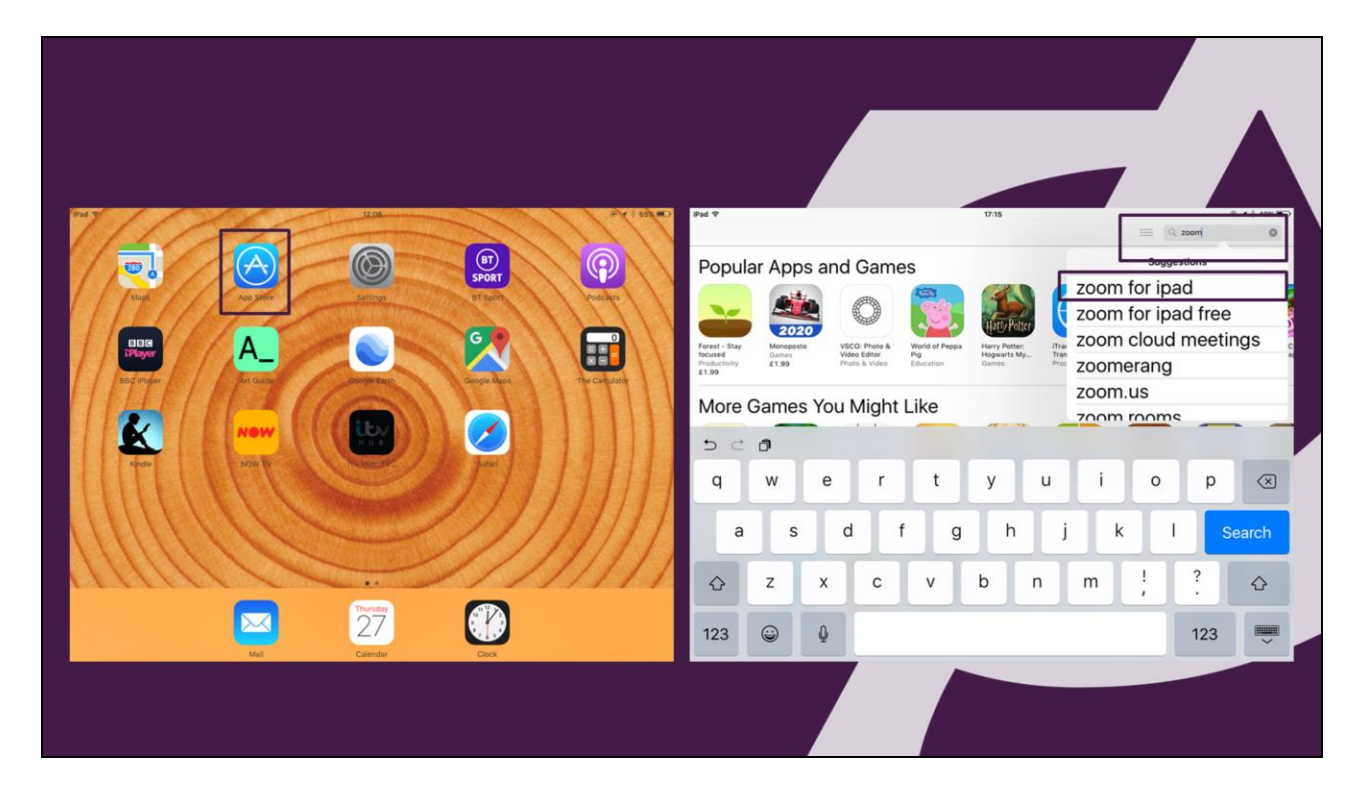

- 1. Find the App Store and touch the App Store Button
- 2. Touch that to get the app store
- 3. Top right had corner there is a search bar
- 4. Type in Zoom
- 5. Options show and you just select the Zoom for iPad
- 6. Touch on that and we get the next screen

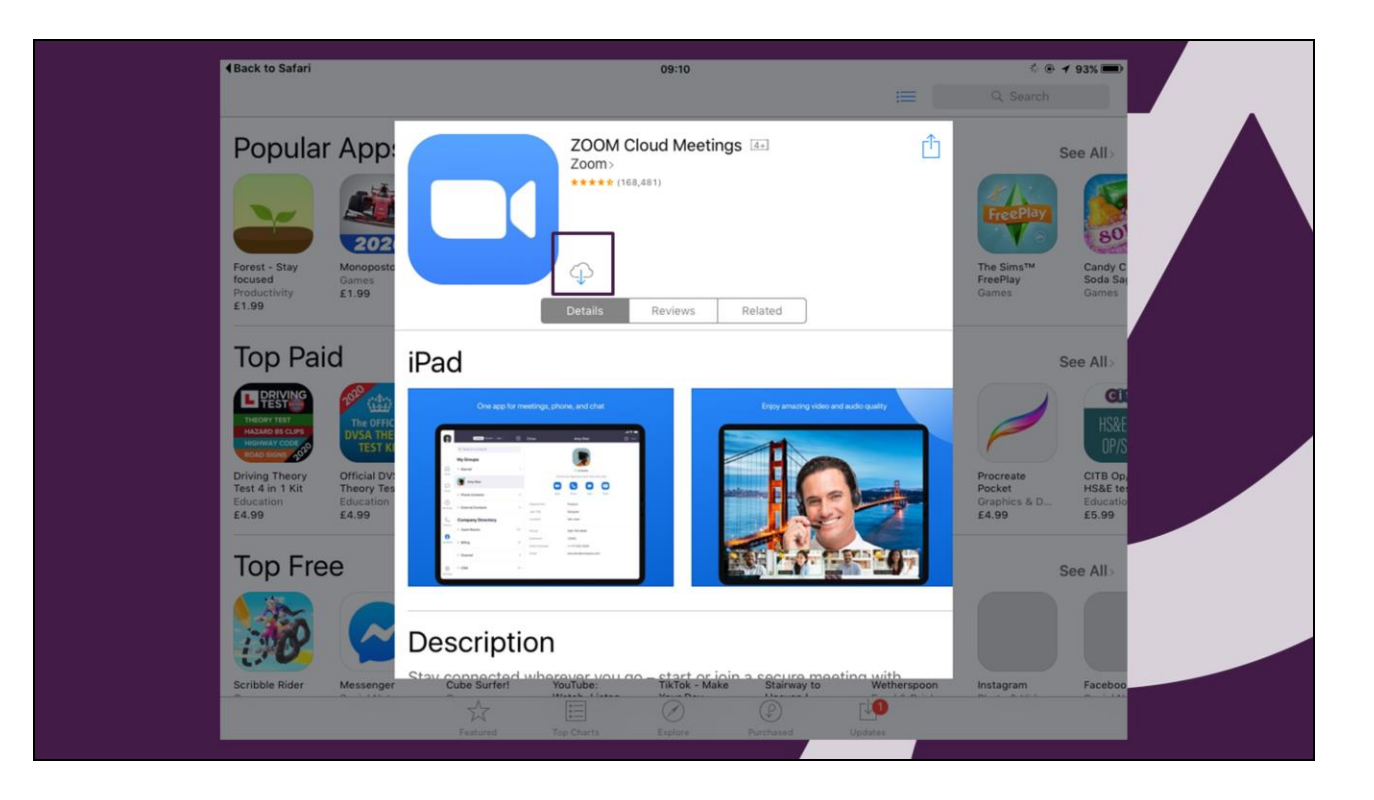

1. You have a little cloud with a down arrow – Touch there and the down load will start

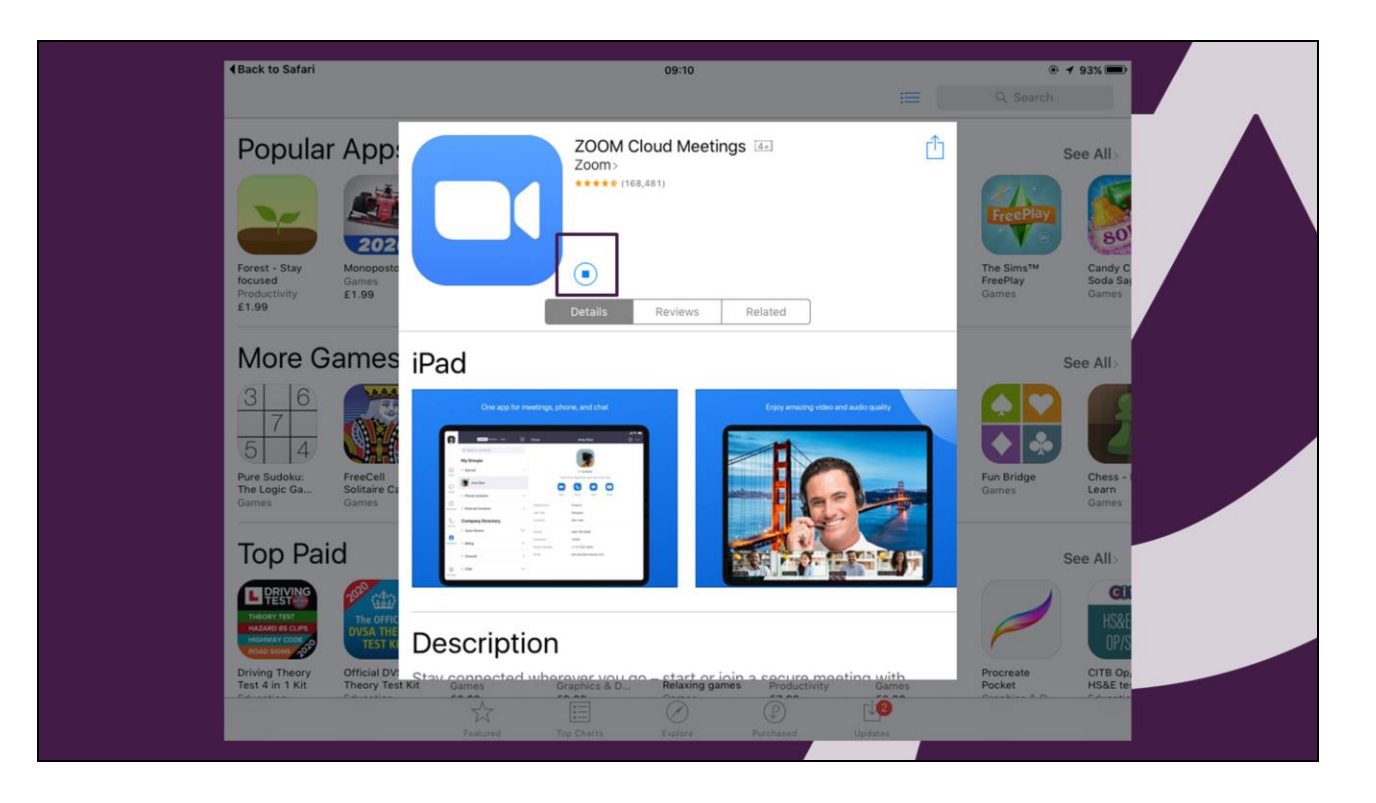

1. That symbol changes to something like this and we have to wait for the download to occur

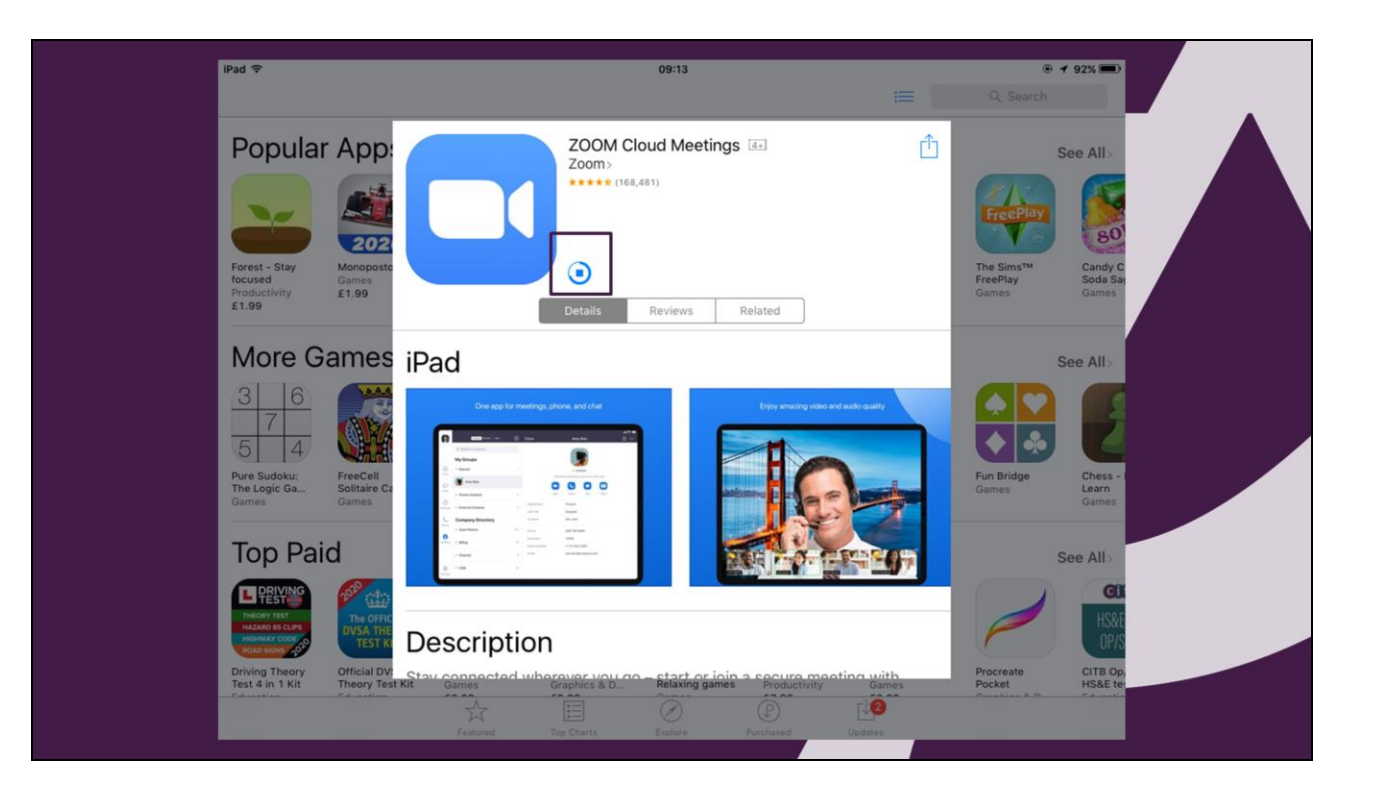

- 1. The blue circle moves round to give you some idea of progress
- 2. We are about  $\frac{3}{4}$  of the way there now

| <complex-block></complex-block>                                                                                                    | iPad 🗢                                                                                                  | 09:14                                                                                                    | ● 1 92% 🗩                                                                                                    |
|----------------------------------------------------------------------------------------------------|----------------------------------------------------------------------------------------------------|----------------------------------------------------------------------------------------------------|----------------------------------------------------------------------------------------------------|
| <section-header><complex-block><complex-block></complex-block></complex-block></section-header>                                                                                                    | Popular App:<br>Forest - Stay<br>Produced<br>Productivity<br>E1.99                                      | ZOOM Cloud Meetings (<br>Zoom)<br>(168,481)<br>(COPEN)<br>Details Reviews Related                                                              | Contraction of the second second seco |
|                                                                                                    | More Games iPad                                                                                         |                                                                                                    | See All>                                                                                                    |
| Driving Theory      Official DV      Class of the option      Class of the option        Driving Theory      Official DV      Class of the option      Procreate      Class of the option        Driving Theory      Official DV      Class of the option      Procreate      Class of the option        Driving Theory      Official DV      Class of the option      Procreate      Class of the option        Driving Theory      Driving Theory      Driving Theory      Driving Theory      Driving Theory        Driving Theory      Driving Theory      Driving Theory      Driving Theory      Driving Theory        Driving Theory      Driving Theory      Driving Theory      Driving Theory      Driving Theory        Driving Theory      Driving Theory      Driving Theory      Driving Theory      Driving Theory        Driving Theory      Driving Theory      Driving Theory      Driving Theory      Driving Theory        Driving Theory      Driving Theory      Driving Theory      Driving Theory      Driving Theory                                                                                                    | 3  6    7  4    Pure Sudoku:<br>The Logic Games  FreeCell<br>Softaire Ci<br>Games    Top Paid    EVENNE | Argenter and and and and and and and and and and                                                                                               | Fun Bridge<br>Games<br>See All>                                                                                                    |
| Driving Theory Official DV: Stau connected unbargurer you con effect or join a centre medicine unither procreate CITB Op,<br>Test 4 in 1 Kit Theory Test Kit Games Graphics & D. Relaxing games Productivity Games Pocket HS&E te<br>East and the control of the control of | The OFFIC<br>DVSA THE<br>Description                                                                    | ption                                                                                                    | HSXE<br>OP/S                                                                                                    |
|                                                                                                    | Driving Theory Official DVI Chau compose<br>Test 4 in 1 Kit Theory Test Kit Games                       | eted wherever you on a start or init a secure month.<br>Relaxing games Productions<br>()<br>()<br>()<br>()<br>()<br>()<br>()<br>()<br>()<br>() | Comes Pocket HS&E ter                                                                                                    |

- 1. The download has completed
- 2. Touch the open button

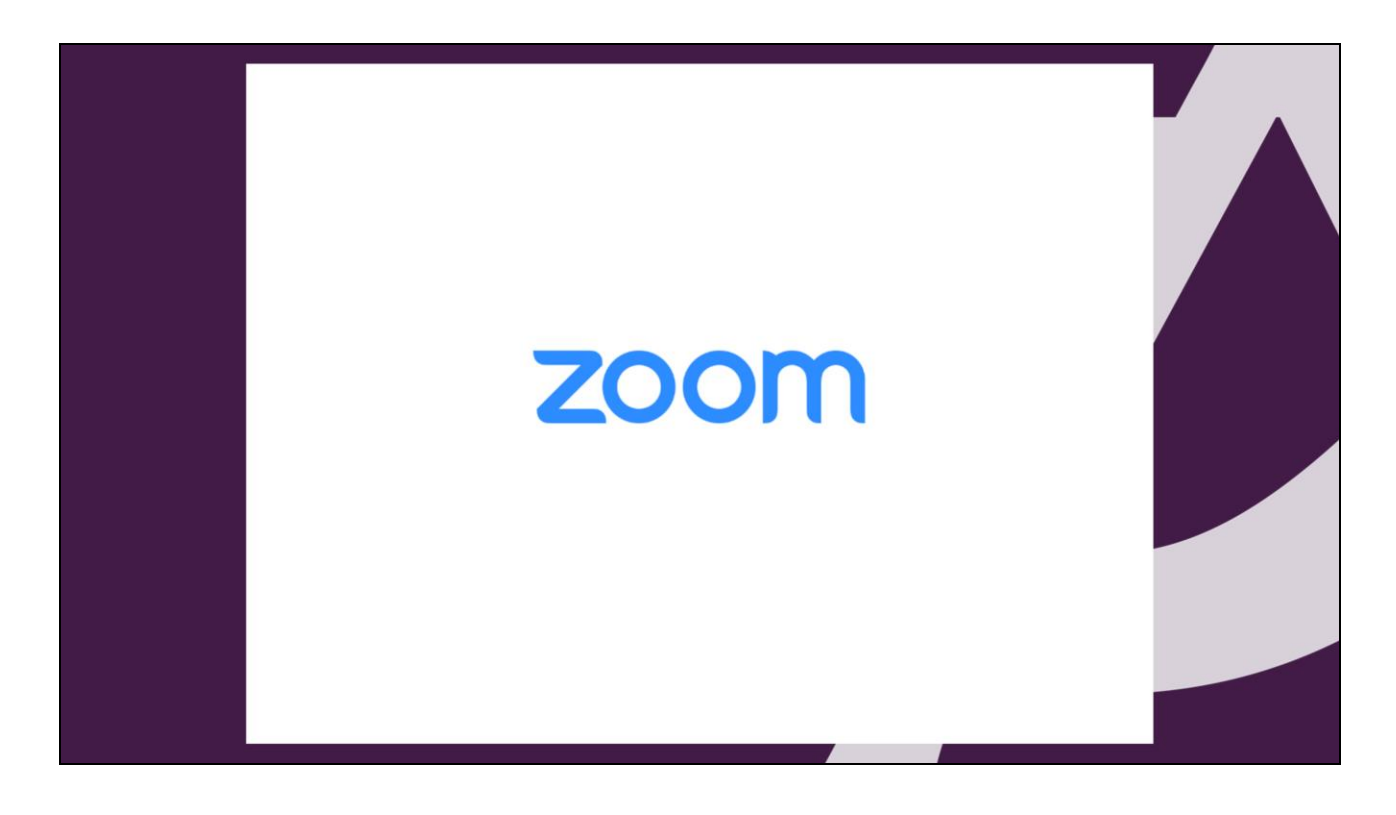

1. This screen will appear closely followed by the next

| 4Back to App Store | 09:14                                                      | ۰ 🕈 92% 📼 کې |  |
|--------------------|------------------------------------------------------------|--------------|--|
| *                  | Start a Meeting<br>Start or join a video meeting on the go |              |  |
|                    |                                                            |              |  |
|                    | • • • •                                                    |              |  |
|                    | Join a Meeting                                             |              |  |
|                    | Sign Up Sign In                                            |              |  |

- 1. Your Zoom App is installed and ready to go
- 2. You are set up to be able to watch the lectures

| App Store                                  | Zoom              |                                                            |
|--------------------------------------------|-------------------|------------------------------------------------------------|
| Popular App:                               | OOM Cloud<br>oom: | Start a Meeting<br>Start or join a video meeting on the go |
| Freed - Eary<br>Decision training<br>E1.99 | OPEN Main Ber     | + + +                                                      |
| More Games iPad                            |                   |                                                            |
| Top Paid                                   | -                 | ••••                                                       |
| Description                                |                   | Sign Up Sign In                                            |

- 1. You don't need Zoom open now I would suggest closing down for the time being we will explain more later.
- 2. You don't need Zoom or any of the other apps showing
- 3. Close them down

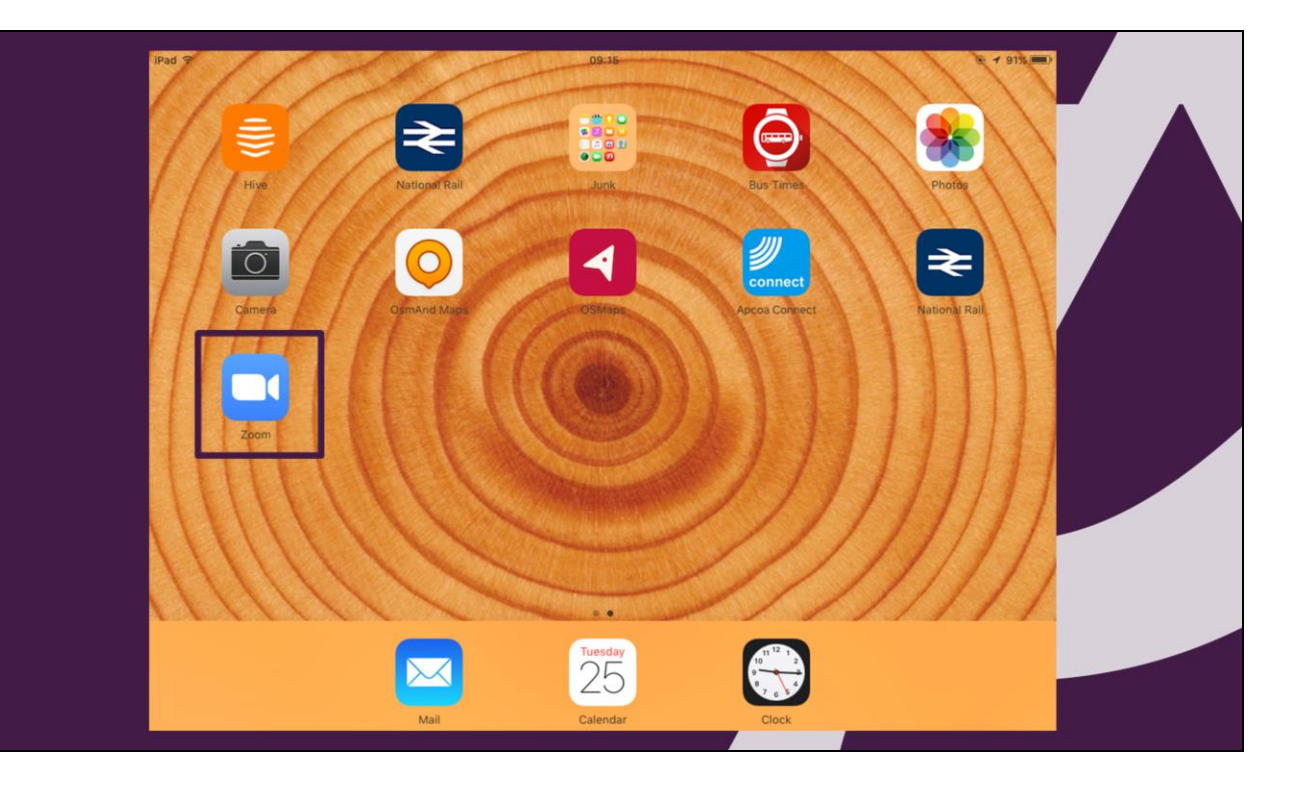

- 1. You will find a Zoom App symbol on your screen
- 2. Nothing else to do for now

- That's it you're Done
- Any problems
  - Try again from the App Store
- Find a teenager!
- Contact us –
  <u>chair@theartssocietyfalmouth.org</u>

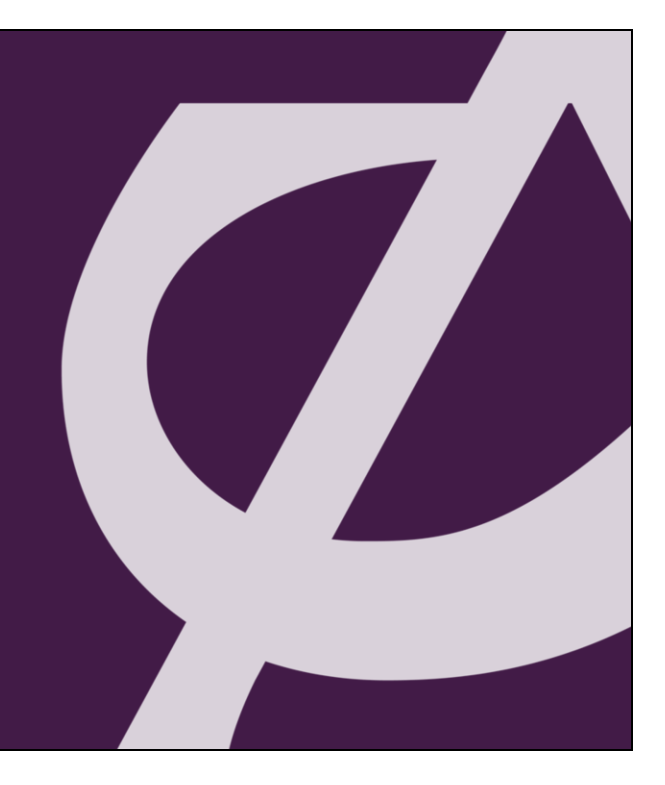